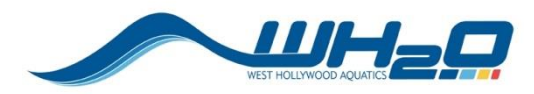

1. Click the Join Team link on the homepage of www.wh2o.org

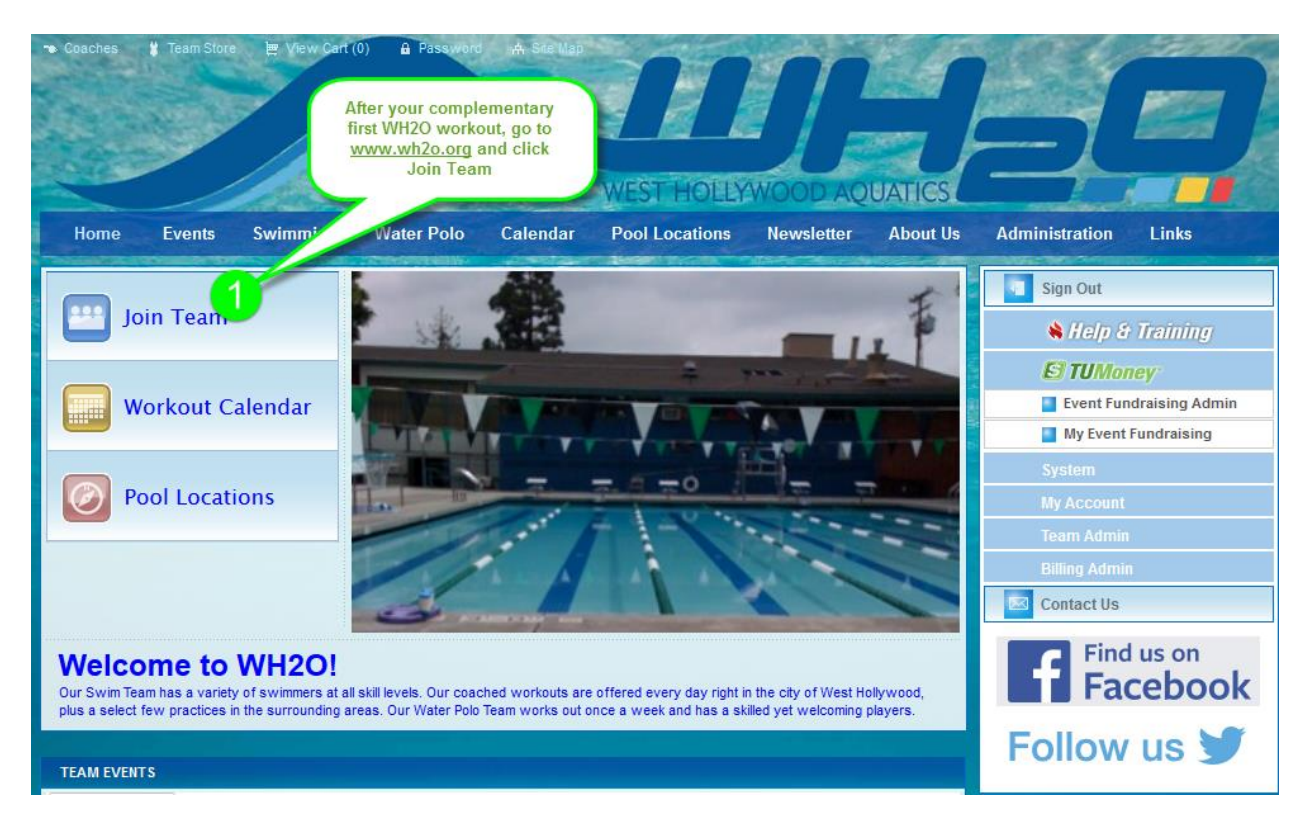

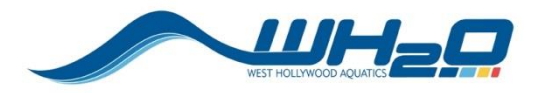

Review the information noting the USMS/USAWP prerequisite. If necessary, complete these registration(s) first by following the links. You will need your USMS/USAWP membership number to join WH2O.

2. Click the Register Now button

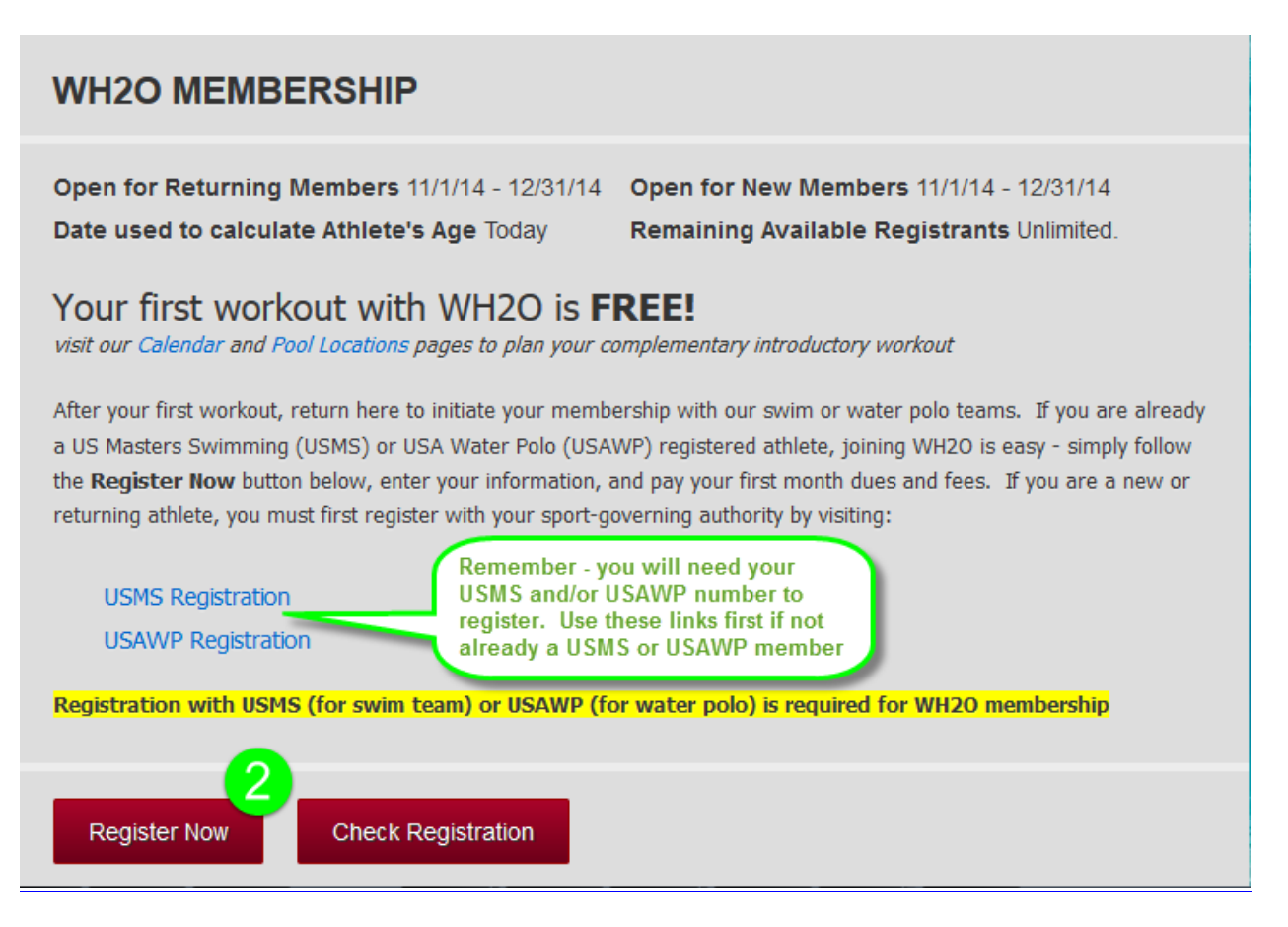

3. Enter your email address – this will become your Account User ID on www.wh2o.org

| WH20 MEMBERSHIP                                                                                                    |  |
|----------------------------------------------------------------------------------------------------|--|
| <ul> <li>I am not logged in but have an existing account:</li> <li>I am a new user or I am not sure if I already have an account. This is the email I want to use:</li> </ul> |  |
| Email 3<br>This email address<br>will be your User                                                                                                    |  |
| Cancel Continue                                                                                                    |  |

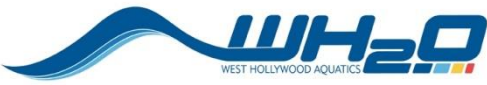

| Account Set 4 Member Selection Fees Summ                                                                                                    | nary Payment Success                                                                                                    |  |  |  |  |
|----------------------------------------------------------------------------------------------------|----------------------------------------------------------------------------------------------------|--|--|--|--|
| WH20 MEMBERSHIP<br>Please enter your account information for our records                                                                                                    | You will be setting up an account for <u>www.wh2o.org</u><br>login and member charges. Password and Billing<br>information is required; Parental, Insurance, and<br>Emergency information is not (our system was<br>designed for US Swimming teams where, generally,<br>parents maintain an account with member children.<br>Enter the required information and click Continue. |  |  |  |  |
| EMAIL ADDRESSES                                                                                                    |                                                                                                    |  |  |  |  |
| Sign-In Email newmember@gmail.com                                                                                                    |                                                                                                    |  |  |  |  |
| Password (at least     Confirm     Password     Alternate Email 1     Alternate Email 2                                                                                       | 6 characters)<br>This will be your<br>password to login to<br>www.w2ho.org                                                                                                    |  |  |  |  |
| BILLING INFORMATION   •First Name   Middle Initial   •Last Name   •Billing Address   •Billing City   •State   •State   -SELECT-   •Zip Code   •Home Phone   Work/Mobile Phone |                                                                                                    |  |  |  |  |
| PARENTS/GUARDIANS<br>FATHER/GUARDIAN 1<br>First Name<br>Last Name<br>Work Phone<br>Mobile Phone                                                                               | MOTHER/GUARDIAN 2<br>First Name<br>Last Name<br>Work Phone<br>Mobile Phone                                                                                                    |  |  |  |  |
| INSURANCE<br>Insurance Carrier<br>Insurance Phone                                                                                                    |                                                                                                    |  |  |  |  |
| EMERGENCIES<br>Emergency<br>Contact<br>Emergency Phone                                                                                                    |                                                                                                    |  |  |  |  |
| Cancel                                                                                                    | Continue                                                                                                    |  |  |  |  |

## **On-line Registration Instructions**

West Hollywood Aquatics www.wh2o.org

 Enter your password and billing information to establish your account with WH2O

(Parent/Guardian, Insurance, and Emergency Contact information is optional – our website and payment processing system was designed for US Swimming families rather than US Masters swimmers or USA Water Polo players)

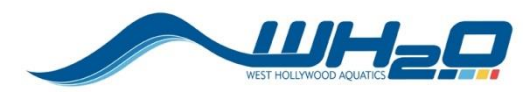

## **On-line Registration Instructions**

West Hollywood Aquatics

www.wh2o.org

5. Click the **Add New Member** button. If you are a returning member, you will see your name listed. You can select your name to update/validate your member information.

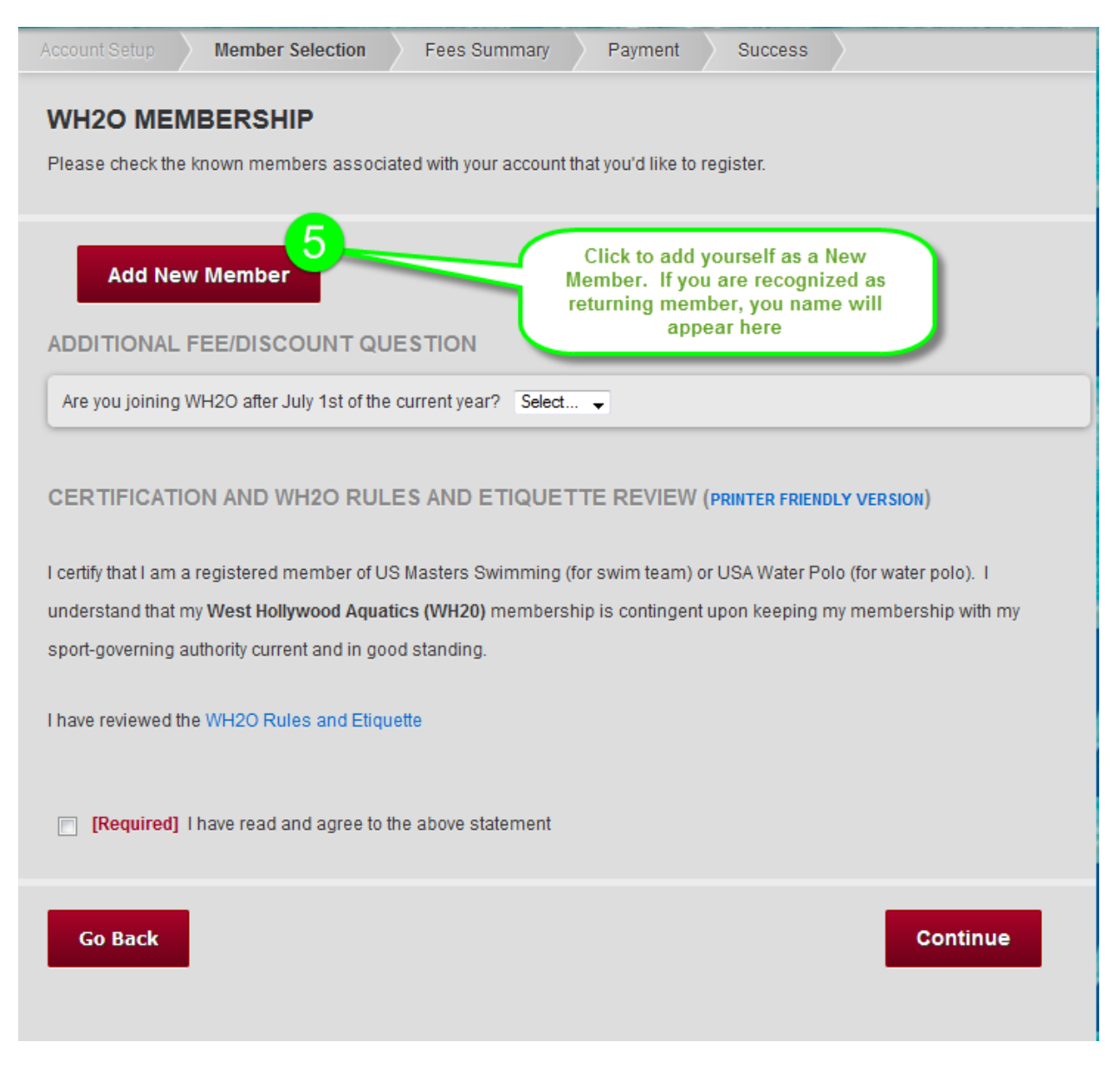

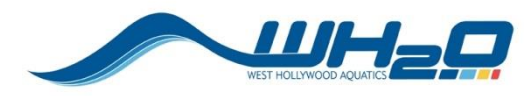

- 6. Enter your member information (generally a repeat of your account information). Your USMS and/or USAWP Member ID number(s) are required, (separate with a comma if entering both)
- 7. Click the Select link to specify the type of WH2O membership you want (swimming, water polo, or both)

| Account Setup Member Se         | ection 6 Fees Summary Payment Success                                                                                                    |   |
|---------------------------------|----------------------------------------------------------------------------------------------------|---|
| WH2O MEMBERSHIP                 | Now you will be entering your<br>member information which, for our<br>Masters Team, is generally identical<br>to your account information |   |
| Add New Member                  |                                                                                                    |   |
| *Legal First Name               |                                                                                                    |   |
| *Middle Name                    | (Enter * if no middle name)                                                                                                    |   |
| *Legal Last Name                |                                                                                                    |   |
| Preferred First Name            |                                                                                                    |   |
| *Gender                         | Select 💌                                                                                                    |   |
| Athlete's Cell Phone            |                                                                                                    |   |
| *Birthday                       | (MM/dd/yyyy)                                                                                                    |   |
| Age (on 11/15/2014)             |                                                                                                    |   |
| *USMS/USAWP Member              | with comma if entering both                                                                                                    |   |
| ID                              |                                                                                                    |   |
| *Register to this Group Add Can | » Select<br>Click to select the<br>registration group<br>(Swim, WP, or Both)                                                              | ) |

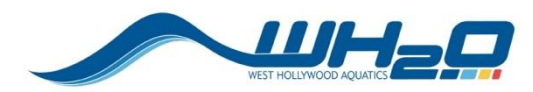

8. Select the type of WH2O membership you want- note the dues schedule

| •                                                                                                    | West Hollywood Aquatics : Select Registration Group - Mozilla Firefox  |                                                  |  |  |  |  |
|----------------------------------------------------------------------------------------------------|------------------------------------------------------------------------|--------------------------------------------------|--|--|--|--|
|                                                                                                    | https://www. <b>teamunify.com</b> /RegGroupSelectOne.jsp?merro_id=1002 | Choose between Swim                              |  |  |  |  |
| S                                                                                                    | Select Registration Group                                              | Only, Water Polo Only,<br>or Both. Note the dues |  |  |  |  |
|                                                                                                    | ○ (1) Swim Only Membership                                             | structure and due dates                          |  |  |  |  |
| Dues are \$65 per month payable by credit card or \$75 per month payable by check. A dues collected on the 1st of each month for participation in that month.            |                                                                        |                                                  |  |  |  |  |
|                                                                                                    | 🛇 (2) Water Polo Only Membership                                       |                                                  |  |  |  |  |
| Dues are \$32.50 per month payable by credit card or \$42.50 per month payable by check.<br>All dues collected on the 1st of each month for participation in that month. |                                                                        |                                                  |  |  |  |  |
|                                                                                                    | $\odot$ (3) Both Swim and Water Polo Membership                        |                                                  |  |  |  |  |
| Dues are \$65 per month payable by credit card or \$75 per month payable by check. All dues collected on the 1st of each month for participation in that month.          |                                                                        |                                                  |  |  |  |  |
|                                                                                                    | 🔅 Register the Member to the Selected Grou                             | q                                                |  |  |  |  |
|                                                                                                    |                                                                        |                                                  |  |  |  |  |
|                                                                                                    |                                                                        |                                                  |  |  |  |  |
|                                                                                                    |                                                                        |                                                  |  |  |  |  |
|                                                                                                    |                                                                        |                                                  |  |  |  |  |
|                                                                                                    |                                                                        |                                                  |  |  |  |  |

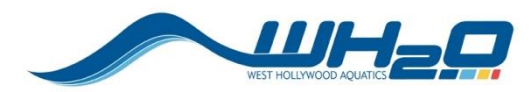

## **On-line Registration Instructions**

West Hollywood Aquatics

www.wh2o.org

9. Remember to click the Add button after entering your information and selecting your membership type

| Account Setup Member Selection Fees Summary Payment Success                                                                                                    |  |  |  |  |
|----------------------------------------------------------------------------------------------------|--|--|--|--|
| WH2O MEMBERSHIP<br>Please check the known members associated with your account that you'd like to register.                                                                                                    |  |  |  |  |
| Add New Member                                                                                                    |  |  |  |  |
| *Legal First Name                                                                                                    |  |  |  |  |
| *Middle Name (Enter * if no middle name)                                                                                                    |  |  |  |  |
| *Legal Last Name                                                                                                    |  |  |  |  |
| Preferred First Name                                                                                                    |  |  |  |  |
| *Gender Select 💌                                                                                                    |  |  |  |  |
| Athlete's Cell Phone                                                                                                    |  |  |  |  |
| *Birthday (MM/dd/yyyy)                                                                                                    |  |  |  |  |
| Age (on 11/15/2014)                                                                                                    |  |  |  |  |
| *USMS/USAWP Member After entering your member                                                                                                    |  |  |  |  |
| *Register to this Group                                                                                                    |  |  |  |  |
| Add 9 Cancel<br>ADDITIONAL FEE/DISCOUNT QUESTION                                                                                                    |  |  |  |  |
| Are you joining WH2O after July 1st of the current year? Select 👻                                                                                                    |  |  |  |  |
| CERTIFICATION AND WH2O RULES AND ETIQUETTE REVIEW (PRINTER FRIENDLY VERSION)                                                                                                    |  |  |  |  |
| I certify that I am a registered member of US Masters Swimming (for swim team) or USA Water Polo (for water polo). I<br>understand that my <b>West Hollywood Aquatics (WH20)</b> membership is contingent upon keeping my membership with my<br>sport-governing authority current and in good standing. |  |  |  |  |
| I have reviewed the WH2O Rules and Etiquette                                                                                                    |  |  |  |  |
| <b>[Required]</b> I have read and agree to the above statement                                                                                                    |  |  |  |  |
| Go Back Continue                                                                                                    |  |  |  |  |
|                                                                                                    |  |  |  |  |

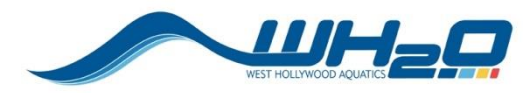

Your name should now appear as a new or returning member at the top of the screen with the selection checkbox checked.

- 10. Answer **Yes/No** for joining after July 1<sup>st</sup> of current year (annual administration fees will be discounted)
- 11. Review the WH2O Rules and Etiquette document
- 12. Check **Checkbox** to certify that your USMS and/or USAWP membership(s) are current and in good standing
- 13. Click the **Continue** button to advance and enter your payment information

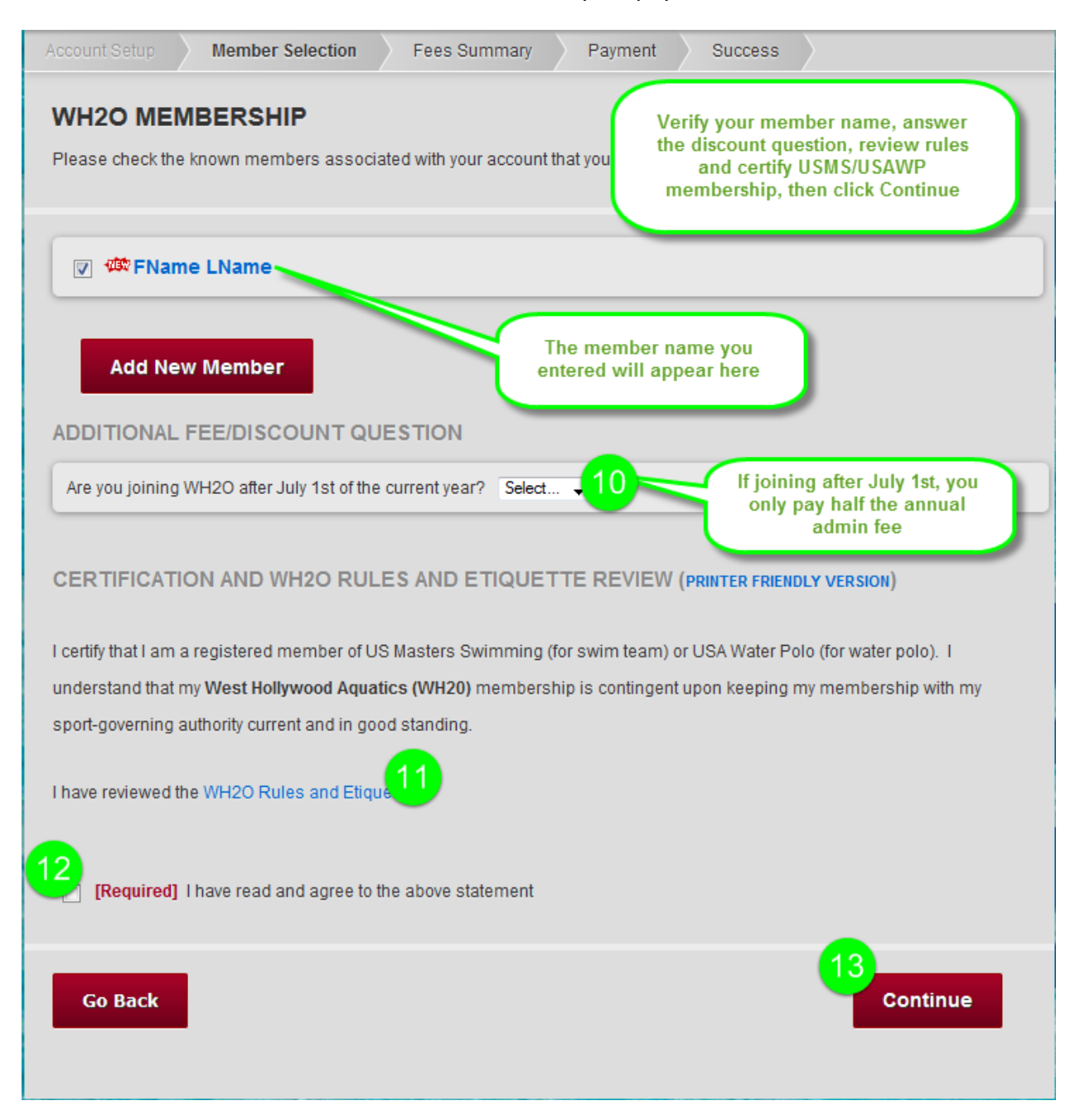

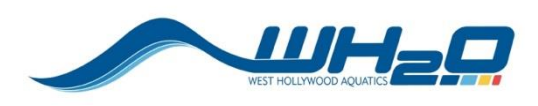

The system will calculate your total for registration, annual administrative fees, and your first month of WH2O membership dues based upon your previous selections.

14. Choose your **Payment Method** from the drop down list. If paying by credit card, you will receive an additional \$10.00 discount. If paying by check follow the instructions for mailing your payment

| Account Setue Member Setector Fees Summary 14<br>WH20 MEMBERSHIP |                                             |                  | oose payme<br>the fees. No<br>scount if pay | nt method for<br>ote the \$10<br>ring by credit | Account Setup Member Selection Fees Summary Payment Success WH2O MEMBERSHIP                                                                                                    |                                   |                  |                      |                    |                          |
|------------------------------------------------------------------|---------------------------------------------|------------------|---------------------------------------------|-------------------------------------------------|----------------------------------------------------------------------------------------------------|-----------------------------------|------------------|----------------------|--------------------|--------------------------|
| REGISTRATI                                                       | ON FEES Add/Edit Memb                       | ers.             | car                                         | a                                               | REGISTRATI                                                                                                    | ON FEES Add/Edit Mem              | bers             |                      |                    |                          |
| Athlete to be registered                                         | Group                                       | Birthdate        | Age Gender                                  | Fees                                            | Athlete to be registered                                                                                                    | Group                             | Birthdate        | Age Gender           |                    | Fees                     |
| 🗱 FName LName                                                    | (1) Swim Only Membership                    | 10/10/1900       | 114 Male                                    | Reg: \$10.00<br>Swim Only: \$65.00              | FName LName                                                                                                    | (1) Swim Only Membership          | 10/10/1900       | 114 Male             | Re<br>Swim Onl     | g: \$10.00<br>/: \$65.00 |
|                                                                  |                                             |                  | Annual Admin                                | \$30.00                                         |                                                                                                    |                                   |                  | Annual Admin         |                    | \$30.00                  |
|                                                                  |                                             |                  | Sub                                         | ototal: \$105.00                                | C                                                                                                    |                                   |                  | Su                   | ibtotal:           | \$105.00                 |
| Processing dise<br>if using credit                               | count<br>card Payment Method<br>Credit Card | \$               | Semi-Annual<br>Fee Disc                     | Admin <sup>s</sup> -15.00<br>count:             | No process<br>discount if u<br>check                                                                                                    | ing Payment Method<br>Ising Check | •                | Semi-Annua<br>Fee Di | l Admin<br>scount: | <sup>8</sup> -15.00      |
|                                                                  | $\sim$ —                                    |                  |                                             | Total: *90.00                                   |                                                                                                    |                                   |                  | •                    | Total:             | *90.00                   |
| TOTAL FEES                                                       | Regist                                      | ration Fees [Pay | ment by Credit C                            | Card]: *90.00                                   | The member(s) you are registering will be put on a wait list until your check is received. Please remit as soon as possible.<br>Checks may be made out to: West Hollywood Aquatics and mail to this address: PO BOX 691651, West Hollywood, CA<br>90046, Phone: 3 310-288-6555 |                                   |                  |                      |                    |                          |
|                                                                  | CC Proc                                     | cessing Fee [Pay | ment by Credit C                            | Card]:                                          |                                                                                                    |                                   |                  |                      |                    |                          |
|                                                                  |                                             |                  | Grand                                       | Total: '80.00                                   | TOTAL FEES                                                                                                    |                                   | Registration Fee | s [Payment by C      | heck]:             | \$90.00                  |
| Go Back                                                          |                                             |                  | Proceed                                     | to Checkout                                     |                                                                                                    |                                   |                  | Grand                | l Total:           | <sup>1</sup> 90.00       |
|                                                                  |                                             |                  |                                             |                                                 | Go Back                                                                                                    |                                   |                  | Procee               | d to Check         | out                      |

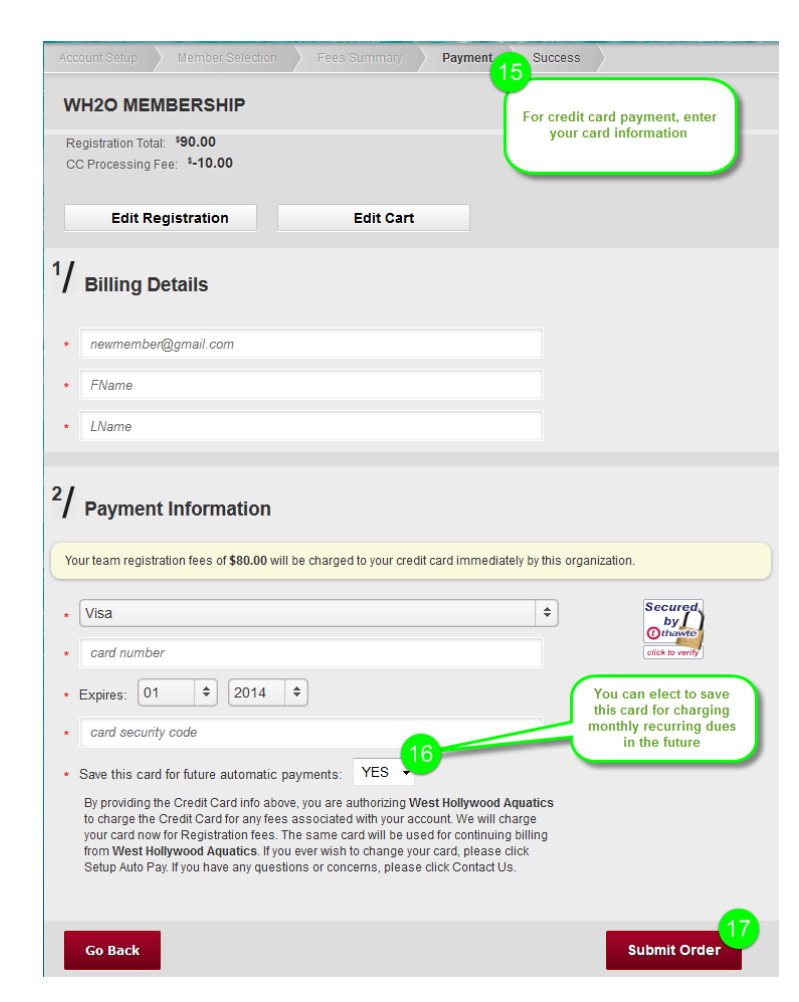

- 15. For credit card payment, enter your card information
- Select Yes/No to have this credit card information used for your monthly recurring WH2O dues payment
- 17. Click Submit Order to complete the transaction

## **Congratulations and Welcome to WH2O!**

Upon validation of your USMS/USAWP membership and payment information, our membership representative will send the instructions to activate your WH2O account to the email address you supplied. If you have any questions contact:

vpadmin@wh2o.org